## Manter Contrato do Negativador

1/6

Esta funcionalidade permite manter o contrato do negativador que presta o serviço de cobrança à companhia. A funcionalidade pode ser acessada no caminho: Gsan > Cobranca > Negativação > Manter Contrato do Negativador.

Verifica preenchimento dos campos

 Caso o usuário não informe o conteúdo de algum campo necessário à atualização do contrato do negativador, será exibida a mensagem "Informe « nome do campo que não foi preenchido »".

Atualização realizada por outro usuário

 Caso o usuário esteja tentando atualizar um contrato do negativador e o mesmo já tenha sido atualizado durante a manutenção corrente, o sistema exibe a mensagem "Esse(s) registro(s) foi(ram) atualizado(s) ou removido(s) por outro usuário durante a operação. Realize uma nova manutenção".

Contrato de negativador possui vínculos no sistema

 Caso o usuário tenha selecionado um contrato de negativador que possua outros vínculos no sistema, o sistema exibe a mensagem "Não é possível excluir o(s) contrato de negativador(es) selecionado(s) devido a vínculos com outras informações.".

Verifica sucesso da transação

 Caso o código de retorno da operação efetuada no banco de dados seja diferente de zero, será exibida a mensagem conforme o código de retorno.

### Valida Data

Caso a Data informada não seja uma data válida, será exibida a mensagem "Data Inválida".

Data Fim anterior a Data Início

 Caso a Data Início do Contrato seja superior à Data Fim do Contrato informada, exibir a mensagem "Data Início do Contrato deve ser anterior ou igual à Data Fim do Contrato".

Verifica existência do número do contrato

 Caso o número do contrato já exista para o negativador, será exibida a mensagem "Este Número do Contrato já existe para o Negativador".

Valida informação de Data de Encerramento e Motivo de Cancelamento

- Caso seja informado o campo Data de Encerramento e não seja informado o campo Motivo de Cancelamento, será exibida a mensagem "Informe Motivo de Cancelamento".
- Caso seja informado o campo Motivo de Cancelamento e não seja informado o campo Data de

Encerramento, será exibida a mensagem "Informe Data de Encerramento".

Data Encerramento anterior a Data Início

• Caso a Data de Encerramento do Contrato informada seja anterior à Data de Início do Contrato, será exibida a mensagem "Data de Encerramento do Contrato deve ser igual ou superior à Data de Início do Contrato".

A funcionalidade registra as modificações referentes ao retorno do movimento dos negativadores, para que o processamento seja feito apenas pela ordem seqüencial do retorno do movimento. São realizados os seguintes procedimentos:

- Criado um indicador de obrigatoriedade do controle do seqüencial processado do negativador, que indica se a empresa quer ou não o controle do retorno do movimento do negativador.
- O controle é feito para as empresas SPC ou SERASA. Se este indicador estiver marcado como SIM, o sistema verifica o campo correspondente ao último seqüencial processado referente ao retorno do movimento e soma 1. Este número deverá ser igual ao número seqüencial do arquivo (NSA) texto (txt). Caso contrário, será apresentada a seguinte mensagem de erro "Movimento está fora de seqüência".

Inicialmente o sistema exibe o filtro para que seja selecionada a empresa, que será feita a manutenção dos dados. Os campos "Negativador" e "Número do Contrato" são opcionais.

No campo "Negativador", selecione uma das opções que contem o nome da empresa.

No campo Número do Contrato, informe o contrato já cadastrado.

| Em seguida clique no botão | Filtrar |
|----------------------------|---------|
| 5 1                        |         |

|                              | Gsan -> Cobranca -> Negativacao ->         | Manter Contrato do Negativador |
|------------------------------|--------------------------------------------|--------------------------------|
| Filtrar Contrato d           | e Negativador                              |                                |
|                              |                                            |                                |
| Para filtrar o(s) contrato(s | ) do negativador, informe os dados abaixo: | 🗹 Atualizar                    |
| Negativador:                 | •                                          |                                |
| Número do Contrato:          |                                            |                                |
| Limpor                       |                                            | Filtrar                        |
| Limpar                       |                                            | _ i iidai                      |
|                              |                                            |                                |
|                              |                                            |                                |
|                              |                                            |                                |
|                              |                                            |                                |
|                              |                                            |                                |
|                              |                                            |                                |
|                              |                                            |                                |
|                              |                                            |                                |
|                              |                                            |                                |
|                              |                                            |                                |

3/6

Em seguida, o sistema exibe a tela "Manter Contrato do Negativador", contendo os contratos cadastrados.

Para "Manter" o contrato, clique no hiperlink do registro cadastrado na coluna "No. Contrato" e será exibida a tela para as devidas atualizações.

Para "Remover" o registro cadastrado, marque no checkbox (ou no hiperlink <u>Todos</u>) e, em seguida no botão **Remover**.

|        |                        | Gsan                                     | -> Cobranca -> Negativaca | ao -> Manter Contrato do Negativador |
|--------|------------------------|------------------------------------------|---------------------------|--------------------------------------|
| Man    | iter Contrato do       | Negativador                              |                           |                                      |
|        |                        |                                          |                           |                                      |
| Contra | tos do negativador cao | dastrados:                               |                           |                                      |
| Todos  | Nº Contrato            | Negativador                              | Data Início               | Data Fim                             |
|        | <u>1234567890</u>      | SPC-SERVICO DE<br>PROTECAO DE<br>CREDITO | 01/10/2007                | 01/10/2008                           |
|        | 1234567890             | SERASA                                   | 02/05/2008                | 02/05/2009                           |
|        | 12345                  | SERASA                                   | 27/08/2012                | 27/08/2013                           |
| Rem    | over Voltar Filtro     |                                          |                           | ۵                                    |

Realize as modificações que julgar necessárias e clique no botão Atualizar

|                                                                         | Gsan -> Cobranca -> Negativacao -> Manter Contrato do Negativado |
|-------------------------------------------------------------------------|------------------------------------------------------------------|
| Atualizar Contrato do Negativador                                       | r                                                                |
|                                                                         |                                                                  |
| Para atualizar o contrato do negativador, inform                        | ne os dados abaixo:                                              |
| Negativador:                                                            | SERASA                                                           |
| Inclusões Enviadas:                                                     |                                                                  |
| Saldo das Inclusões:                                                    |                                                                  |
| Exclusões Realizadas:                                                   |                                                                  |
|                                                                         |                                                                  |
| Número do Contrato:*                                                    | 12345                                                            |
| E-mail para envio do arquivo:                                           |                                                                  |
| Código do Convênio:                                                     |                                                                  |
| Valor do Contrato:*                                                     | 50000                                                            |
| Valor da Tarifa para inclusão:*                                         | 1.25                                                             |
| Prazo para Negativação (em dias):*                                      | 10                                                               |
| Data de Início do Contrato:*                                            | 27/08/2012                                                       |
| Data de Fim do Contrato:*                                               | 27/08/2013                                                       |
| Data de Encerramento do Contrato:                                       | 1                                                                |
| Indicador de Obrigatoriedade do Controle de<br>Sequencial de Retorno :* | © Sim ◉ Não                                                      |
| Motivo Cancelamento:                                                    | <b>▼</b>                                                         |
|                                                                         | * Campos obrigatórios                                            |
| Voltar Desfazer Cancelar                                                | Atualizar                                                        |

# **Preenchimento dos Campos**

| Campo                                  | Preenchimento dos Campos                                                                                                    |
|----------------------------------------|----------------------------------------------------------------------------------------------------|
| Negativador(*)                         | Será exibido pelo sistema e não permite modificações.                                                                                                  |
| Inclusões Enviadas                     | Será exibido pelo sistema e não permite modificações.                                                                                                  |
| Saldo das Inclusões                    | Será exibido pelo sistema e não permite modificações.                                                                                                  |
| Exclusões Realizadas                   | Será exibido pelo sistema e não permite modificações.                                                                                                  |
| Número do Contrato(*)                  | Campo obrigatório - Informe o número do contrato com a empresa contratada para fazer a negativação.                                                    |
| E-mail para Envio do Arquivo           | Informe o e-mail válido para envio do arquivo.                                                                                                    |
| Código do Convênio                     | Informe o código do convênio.                                                                                                    |
| Valor do Contrato(*)                   | Campo obrigatório - Informe o valor do contrato de prestação do<br>serviço de negativação.                                                             |
| Valor da Tarifa para<br>Inclusão(*)    | Campo obrigatório - Informe o valor da tarifa, que será cobrada pela<br>empresa prestadora de serviço de negativação, para cada inclusão<br>realizada. |
| Prazo para Negativação (em<br>dias)(*) | Campo obrigatório - Informe o prazo para que o cliente seja<br>negativado.                                                                             |

| Campo                                                                      | Preenchimento dos Campos                                                                                                    |
|----------------------------------------------------------------------------|----------------------------------------------------------------------------------------------------|
| Data de Inicio do Contrato(*)                                              | Campo obrigatório - Informe a data de inicio do contrato com a<br>empresa prestadora de serviço de negativação, no formato<br>dd/mm/aaaa (dia, mês, ano), ou clique no botão 📰 para selecionar a<br>data desejada.<br>Para obter detalhes sobre o preenchimento do campo de datas,<br>clique no hiperlink Pesquisar Data - Calendário. |
| Data de Fim do Contrato(*)                                                 | Campo obrigatório - Informe a data de fim do contrato com a<br>empresa prestadora de serviço de negativação, no formato<br>dd/mm/aaaa (dia, mês, ano), ou clique no botão 🛄 para selecionar a<br>data desejada.<br>Para obter detalhes sobre o preenchimento do campo de datas,<br>clique no hiperlink Pesquisar Data - Calendário.    |
| Data de Encerramento do<br>Contrato                                        | Informe a data de fim do contrato com a empresa prestadora de<br>serviço de negativação, no formato dd/mm/aaaa (dia, mês, ano), ou<br>clique no botão para selecionar a data desejada.<br>Para obter detalhes sobre o preenchimento do campo de datas,<br>clique no hiperlink Pesquisar Data - Calendário.                             |
| Indicador de Obrigatoriedade<br>do Controle de Sequencial de<br>Retorno(*) | Campo obrigatório - Informe a opção "Sim" para que seja feito o<br>controle do sequencial de retorno, ou "Não" para desconsiderar o<br>controle.                                                                                                    |

Para gerar o relatório Contrato do Negativador Cadastrado, clique no botão {image:Impressora2.jpg} na tela "Manter Contrato do Negativador".

{image:Cob-Negativacao-Rel.png}

1 Tela de Sucesso

A partir da tela de sucesso é possível retornar às informações recentemente inseridas, possibilitando fazer novas alterações.

{image:Cob-Negativacao-AtualContratoNegativador-TelaSucesso.png}

#### 1 Funcionalidade dos Botões

{table} Botão

Descrição da Funcionalidade

{image:Calendario.gif}| Ao clicar neste botão, o sistema permite selecionar uma data desejada, link [Pesquisar Data>http://xwiki.ipad.com.br:8027/xwiki/bin/view/AjudaGSAN/calendario].

{image:Limpar.jpg}|Ao clicar neste botão, o sistema o conteúdo da tela.

{image:Filtrar.jpg}|Ao clicar neste botão, o sistema executa o filtro e exibe os contratos dos negativadores cadastrados.

{image:Remover.png}|Ao clicar neste botão, o sistema remove o(s) registro(s) marcado(s).

{image:Voltarfiltro.jpg}|Ao clicar neste botão, o sistema retorna ao filtro.

{image:Voltar.jpg}|Ao clicar neste botão, o sistema volta à tela anterior.

{image:Impressora2.jpg}|Ao clicar neste botão, o sistema gerar o relatório "Contrato do Negativador Cadastrado". {image:Desfazer.png}| Ao clicar neste botão, o sistema desfaz a última operação

#### realizada.

{image:cancelar.jpg}| Ao clicar neste botão, o sistema cancela a operação e retorna à tela principal. {image:Atualizar.png}| Ao clicar neste botão, o sistema executa a atualização dos dados nas bases de dados.

Clique aqui para retornar ao Menu Principal do GSAN

From: https://www.gsan.com.br/ - Base de Conhecimento de Gestão Comercial de Saneamento

Permanent link: https://www.gsan.com.br/doku.php?id=ajuda:cobranca:manter\_contrato\_do\_negativador&rev=1442522202

Last update: 31/08/2017 01:11

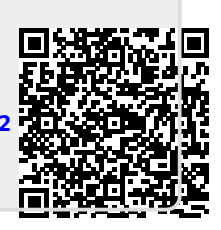